# **Oulook CalDAV Synchronizer**

10 juin 2019

# Présentation

Outlook CalDAV Synchronizer est gratuit et open source

https://sourceforge.net/projects/outlookcaldavsynchronizer/

C'est un plugin Outlook pour la synchronisation des événements, des tâches et des contacts entre Outlook et un serveur CalDAV / CardDAV (comme IceWarp)

Compatible avec une synchronisation des messages sous IMAP ou POP3

Documentation détaillée en anglais : https://sourceforge.net/p/outlookcaldavsynchronizer/wiki/Home/

Le compte serveur doit avoir le droit d'utiliser WebDAV.

# Installation (Windows)

Télécharger la dernière version de OutlookCaldavSynchronizer.zip (version 3.6.1) depuis le site indiqué ci-dessus.

Le logiciel ne semble pas pouvoir être installé pour l'instant sur Mac ni sur Android

Déposer dans un dossier CalDavSynchronizer.Setup.msi et setup.exe et lancer setup.exe

Choisir le dossier d'installation (disque C: sous Windows) et lancer l'installation.

Ouvrir Outlook avec un compte IMAP

Il est possible qu'Outlook désactive le plugin à cause du ralentissement au démarrage. Dans ce cas, il faut activer l'option "Toujours activer ce complément" (dans Fichier -> Informations -> Gérer les compléments COM sous Outlook 2016).

# Création des profils WebDAV

Un nouveau menu apparaît dans Outlook : "CalDAV Synchronizer" :

| Fichier                       | Accueil                                   | Envoi/réception              | Dossier | Affichage | Aide | CalDav Synchronizer |
|-------------------------------|-------------------------------------------|------------------------------|---------|-----------|------|---------------------|
| 🗢 Synch<br>🔌 Synch<br># Gener | ronize now<br>ronization Pr<br>al Options | ofiles 🚡 Reports<br>∞ Status |         |           |      |                     |
|                               | CalDav Sync                               | hronizer                     |         |           |      |                     |

La création d'un nouveau profil de synchronisation nécessite l'existence préalable d'un dossier.

Pour les données personnelles d'un compte, il est conseillé d'utiliser les dossiers par défaut sur Outlook. Pour les autres, il faut créer des **nouveaux dossiers** sous Outlook, par exemple, "GAL" pour le carnet d'adresses public ou "Contacts josephine" pour les contacts de ce compte partagé :

| ▲ Mes contacts                                                                                                    | 1 |
|----------------------------------------------------------------------------------------------------|---|
| Contacts (uniquement cet ordinateur)                                                                                      |   |
| GAL (uniquement cet ordinateur)                                                                                           |   |
| Contacts josephine (uniquement cet ordinateur)                                                                            |   |
| Contacts (uniquement cet ordinateur)<br>GAL (uniquement cet ordinateur)<br>Contacts josephine (uniquement cet ordinateur) |   |

Il faudra en général avoir un profil pour chaque dossier du serveur à synchroniser et autant de dossiers sur Outlook du type correspondant.

Si on souhaite synchroniser plusieurs dossiers serveur dans un seul dossier Outlook, il faut utiliser une synchronisation de type "Outlook <- Server (merge)"

Les synchronisations possibles sont :

Outlook  $\rightarrow$  Server (Replicate) Outlook  $\leftarrow$  Server (Replicate) Outlook  $\rightarrow$  Server (Merge) Outlook  $\leftarrow$  Server (Merge) Outlook  $\leftarrow \rightarrow$  Server (Two-Way)

#### Paramètrage

Ouvrir "Synchronization profiles", cliquer sur le + pour ajouter un profil et sélectionner "Generic CalDAV/CardDAV".

Remplir les informations demandées :

- Nom du profil
- Dossier Outlook : nouveau du dossier par défaut ou créé précédemment
- DAV URL : https://<nom d'hôte>/webdav/<adresse compte>/<nom du dossier à synchroniser>/
   Le <nom du dossier à synchroniser> est facultatif, il pourra être rempli en cliquant sur "Test or discover settings"
- Remplir Username (en général l'adresse email du compte), Password et Email address
- Cliquer sur "Test or discover settings"
   En cas de succès de la connexion, une fenêtre s'ouvre et permet de choisir le dossier distant à synchroniser.

Nous n'indiquons ici que la fenêtre simple, un bouton permet d'avoir accès à des paramètres avancés.

### Profil pour le calendrier d'un compte

#### Profil pour un calendrier

| i 🗣 🐄 🗙 🖦 📑 🚵  |                                                                                                    | ÷                                                            |  |  |  |  |
|----------------|----------------------------------------------------------------------------------------------------|--------------------------------------------------------------|--|--|--|--|
| Cal_Perso_Jean | Name: Cal_Perso_Jean                                                                                                    |                                                              |  |  |  |  |
|                | Outlook Settings                                                                                                    |                                                              |  |  |  |  |
|                | Outlook folder:       Calendrier (uniquement cet ordinateur)          ✓       Synchronize items immediately after change |                                                              |  |  |  |  |
|                | Server Settings                                                                                                    |                                                              |  |  |  |  |
|                | DAV URL: https://localhost/webdav/jean@iwdemo.fr/Calendrier/                                                             |                                                              |  |  |  |  |
|                | Username:                                                                                                    | jean@iwdemo.fr                                               |  |  |  |  |
|                | Password:                                                                                                    | ****                                                         |  |  |  |  |
|                | Email address:                                                                                                    | jean@iwdemo.fr                                               |  |  |  |  |
|                |                                                                                                    | Test or discover settings                                    |  |  |  |  |
|                | Sync Settings                                                                                                    |                                                              |  |  |  |  |
|                | Synchronization mode:                                                                                                    | $Outlook \leftarrow \rightarrow Server (Two-Way)  {}^{\vee}$ |  |  |  |  |
|                | Synchronization interval (minutes):                                                                                      | 30 ~                                                         |  |  |  |  |

Les événements sont bien synchronisés avec leur périodicité, rappel et leurs notes (mode texte) mais pas les pièces jointes, ni les marques.

Calendrier sous Outlook :

|                | LU MA                 | m<br>ME       | ai 20<br>JE     | 19<br>VE      | SA            | ►<br>DI       | <    | 4 Þ 1                               | mai 2019                         |                          | Aujou<br>18°C/                   | rd'hui<br>/11°C                     | echercher                  |
|----------------|-----------------------|---------------|-----------------|---------------|---------------|---------------|------|-------------------------------------|----------------------------------|--------------------------|----------------------------------|-------------------------------------|----------------------------|
|                | 29 30                 | 1             | 2               | 3             | 4             | 5             |      | LUN.                                | MAR.                             | MER.                     | JEU.                             | VEN.                                | SAM.                       |
|                | 6 7<br>13 14          | 8<br>15       | 9<br>16         | 10<br>17      | 11<br>18      | 12<br>19      |      | 29 avr.                             | 30                               | 1 mai                    | 2                                | 3                                   | 4                          |
|                | <b>20</b> 21          | <b>22</b>     | <b>23</b><br>30 | 24<br>31      | 25            | 26            |      |                                     |                                  |                          |                                  |                                     |                            |
|                |                       | ini           | in 20           | 10            |               |               |      | 6                                   | 7                                | 8                        | Q                                | 10                                  | 11                         |
|                | LU MA                 | ME            | JE              | VE            | SA<br>1       | DI<br>2       |      | 12:15<br>Rendez-v<br>ous<br>périodi | 7                                | 0                        | 5                                | 10                                  |                            |
|                | 3 4<br>10 11          | 12            | 6<br>13         | 7<br>14       | 8<br>15       | 9<br>16       |      | 13                                  | 14                               | 15                       | 16                               | 17                                  | 18                         |
|                | 17 18<br>24 25<br>1 2 | 19<br>26<br>3 | 20<br>27<br>4   | 21<br>28<br>5 | 22<br>29<br>6 | 23<br>30<br>7 |      | 12:15<br>Rendez-v<br>ous<br>périodi | 18:30<br>marque                  | 08:00<br>test2           | 09:44<br>Note<br>HTML            | 17:00 RV2<br>par josi;<br>Josephine | 14:00 te<br>RV;<br>Josephi |
| ⊿ Mes c<br>Cal | alendri<br>Iendrier   | ers<br>(uniq  | uem             | ent           | ceto          | ordinat       | eur) | 20<br>12:15<br>Rendez-v<br>ous      | 21<br>10:00 RV<br>sur<br>Outlook | 22<br>Journée<br>occupée | 23<br>10:45 RV<br>avec<br>Rappel | 24                                  | 25                         |

# Profil pour le carnet d'adresses d'un compte

| 🗣 te 🗙 📬 🕵 📑 🏝          |                                                            | Ŧ                                          |  |  |  |  |
|-------------------------|------------------------------------------------------------|--------------------------------------------|--|--|--|--|
| Cal_Perso_Jean          | Name: Contacts_Perso_Jean                                  |                                            |  |  |  |  |
| 💵 🗹 Contacts_Perso_Jean | Outlook Settings                                           |                                            |  |  |  |  |
|                         | Outlook folder: Contacts (uniquement cet ordinateur)       |                                            |  |  |  |  |
|                         | $\checkmark$ Synchronize items immediately after change    | Synchronize items immediately after change |  |  |  |  |
|                         | Server Settings                                            |                                            |  |  |  |  |
|                         | DAV URL: https://localhost/webdav/jean@iwdemo.fr/Contacts/ |                                            |  |  |  |  |
|                         | Username:                                                  | jean@iwdemo.fr                             |  |  |  |  |
|                         | Password:                                                  | ****                                       |  |  |  |  |
| 3                       | Email address:                                             | jean@iwdemo.fr                             |  |  |  |  |
|                         |                                                            | Test or discover settings                  |  |  |  |  |
|                         | Sync Settings                                              |                                            |  |  |  |  |
|                         | Synchronization mode:                                      | Outlook ← → Server (Two-Way) ~             |  |  |  |  |
|                         | Synchronization interval (minutes):                        | 30 ~                                       |  |  |  |  |

#### Après synchronisation :

| Mes contacts     Contacts       | Rechercher dans Contacts (uniquement cet or 🔎 |    |               |                             | acha favtro              | <b>\</b> +               |  |
|---------------------------------|-----------------------------------------------|----|---------------|-----------------------------|--------------------------|--------------------------|--|
| GAL (uniquement cet ordinateur) | 123<br>AB                                     |    | Charlie Delta | EF                          |                          | IOXUOL                   |  |
|                                 | CD<br>EF                                      | EF | echo foxtrot  |                             |                          |                          |  |
|                                 | GH<br>IJ                                      |    |               | CONTACT NO                  | DTES                     |                          |  |
|                                 | KL<br>MN                                      |    |               | Agenda<br>Planifier une réu | Affiche<br>union Outlook | er la sour<br>(Contacts) |  |
|                                 | OP<br>QR                                      |    |               | Envoyer un co               | ourrier Lier les c       | ontacts                  |  |
|                                 | ST<br>UV                                      |    |               | Travail                     |                          |                          |  |
|                                 | w                                             |    |               | (01) 23 45 67 89            |                          |                          |  |

Le test précise dans les deux cas que le dossier distant ne peut être modifié mais la synchronisation fonctionne quand même dans les deux sens.

### Profil pour les dossiers publics

Il faut écrire l'URL de la façon suivante :

https://<nom d'hôte>/webdav/<adresse compte>/<nom du dossier public>/<nom du dossier>/

La synchronisation s'effectue avec le dossier public attaché à un compte particulier du groupe, ici jean@iwdemo.fr.

Le nom du dossier public est le champ marqué "Nom du dossier" dans la console (c'est aussi l'affichage dans le Client Web du compte). Il faut respecter la casse.

Exemple :

https://localhost/webdav/jean@iwdemo.fr/Dossiers publics/Contacts/

Sous le Client Web, on voit :

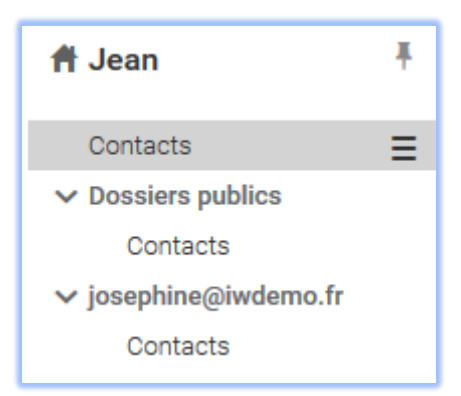

Il faut mettre le dossier du contact ou du calendrier car la recherche automatique par le bouton "Test or discover settings" ne fonctionne pas dans ce cas là (il rétablit les paramètres du compte).

Sauf si le compte a le droit d'écrire sur la GAL, il vaut mieux mettre le mode de synchronisation à Outlook <-- Server.

#### Profil pour une GAL :

| 🖶 to 🗙 🖬 🕵 📑 🚵          |                                                      | -                                 |  |  |  |
|-------------------------|------------------------------------------------------|-----------------------------------|--|--|--|
| Cal_Perso_Jean          | Name: GAL                                            |                                   |  |  |  |
| 💵 🗹 Contacts_Perso_Jean | Outlook Settings                                     |                                   |  |  |  |
| SE 🗹 GAL                | Outlook folder: GAL (uniquement cet ordinateur)      |                                   |  |  |  |
|                         | Synchronize items immediately after change           |                                   |  |  |  |
|                         | Server Settings                                      |                                   |  |  |  |
|                         | DAV URL: https://localhost/webdav/jean@iwdemo.fr/Dos | ssiers%20publics/Contacts/        |  |  |  |
|                         | Username:                                            | jean@iwdemo.fr                    |  |  |  |
|                         | Password:                                            | ****                              |  |  |  |
|                         | Email address:                                       | jean@iwdemo.fr                    |  |  |  |
| 6                       |                                                      | Test or discover settings         |  |  |  |
|                         | Sync Settings                                        |                                   |  |  |  |
|                         | Synchronization mode:                                | $Outlook \gets Server (Merge)  `$ |  |  |  |
|                         | Synchronization interval (minutes):                  | 30 ~                              |  |  |  |

## Profil pour les comptes partagés

Il faut écrire l'URL de la façon suivante :

https://<nom d'hôte>/webdav/<adresse du compte partagé>/<nom du dossier>/

Il faut respecter la casse et remplacer les espaces par des %20

L'identification doit s'effectuer avec le compte bénéficiaire du partage.

Exemple :

### https://localhost/webdav/josephine@iwdemo.fr/Contacts/

Profil pour un compte partagé :

| 🖶 te 🗙 🖬 🕵 📑 🏝                    |                                                                | Ŧ                          |  |  |  |
|-----------------------------------|----------------------------------------------------------------|----------------------------|--|--|--|
| Cal_Perso_Jean                    | Name: Contacts_josephine                                       |                            |  |  |  |
| Contacts_Perso_Jean               | Outlook Settings                                               |                            |  |  |  |
| S ✓ GAL<br>S ✓ Contacts_josephine | Outlook folder: Contacts josephine (uniquement cet ordinateur) |                            |  |  |  |
|                                   | Server Settings                                                |                            |  |  |  |
|                                   | DAV URL: https://localhost/webdav/josephine@iwdemo.fr/Contact  | ts/                        |  |  |  |
|                                   | Username:                                                      | jean@iwdemo.fr             |  |  |  |
|                                   | Password:                                                      | ****                       |  |  |  |
|                                   | Email address:                                                 | jean@iwdemo.fr             |  |  |  |
|                                   |                                                                | Test or discover settings  |  |  |  |
|                                   | Sync Settings                                                  |                            |  |  |  |
|                                   | Synchronization mode:                                          | Outlook ← Server (Merge) ~ |  |  |  |
|                                   | Synchronization interval (minutes):                            | 30 ~                       |  |  |  |

Il faut indiquer le dossier du carnet d'adresses ou du calendrier car la recherche automatique par le bouton "Test or discover settings" ne fonctionne pas dans ce cas-là (il rétablit les paramètres du compte).

### Profil pour les ressources

Il faut écrire l'URL de la façon suivante :

https://<nom d'hôte>/webdav/<adresse du compte>/Resources/<nom du dossier>/

Resources et <nom du dossier> sont les noms qui apparaissent dans le Client Web.

L'identification doit s'effectuer avec le compte, l'adresse mail est celle de la ressource.

Exemple :

#### https://localhost/webdav/jean@iwdemo.fr/Resources/Grande%20salle/

#### Profil pour une ressource :

| 🛄 🗹 Cal_Perso_Jean                                                                 | Name: Ressources Jean                                          |                                         |  |  |  |  |
|------------------------------------------------------------------------------------|----------------------------------------------------------------|-----------------------------------------|--|--|--|--|
| Contacts_Perso_Jean                                                                | Outlook Settings                                               |                                         |  |  |  |  |
| <ul> <li>✓ GAL</li> <li>✓ Contacts_josephine</li> <li>✓ Ressources Jean</li> </ul> | Outlook folder: Ressources (uniquement cet ordinateur)         |                                         |  |  |  |  |
|                                                                                    | Server Settings                                                |                                         |  |  |  |  |
|                                                                                    | DAV URL: https://localhost/webdav/jean@iwdemo.fr/Resources/Gra | ande salle/                             |  |  |  |  |
|                                                                                    | Username:                                                      | jean@iwdemo.fr                          |  |  |  |  |
|                                                                                    | Password:                                                      | ****                                    |  |  |  |  |
|                                                                                    | Email address:                                                 | salle3@iwdemo.fr                        |  |  |  |  |
|                                                                                    |                                                                | Test or discover settings               |  |  |  |  |
|                                                                                    | Sync Settings                                                  |                                         |  |  |  |  |
|                                                                                    | Synchronization mode:                                          | $Outlook \gets Server \ (Replicate)  `$ |  |  |  |  |
|                                                                                    | Synchronization interval (minutes):                            | 30 ~                                    |  |  |  |  |